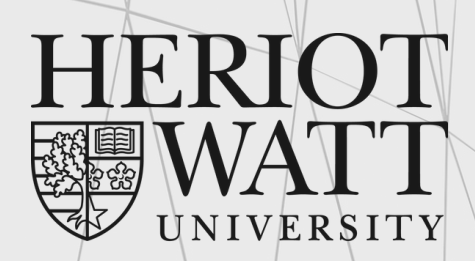

UK | DUBAI | MALAYSIA

## TIMETABLE GUIDE

essential information for new students

Malaysia Campus

www.hw.ac.uk

### Table of Contents

- 1. Timetable guide (after course registration)
- 2. Timetable guide

(before course registration)

### 3. General information

- Electives
- Malaysia Campus Holidays
- HWUM List of teaching venues & locations
- Timetable Weeks
- Contact Us

Page 3 - 5

Page 6 - 9

Page 10 - 12

# Timetable Guide

(after course registration)

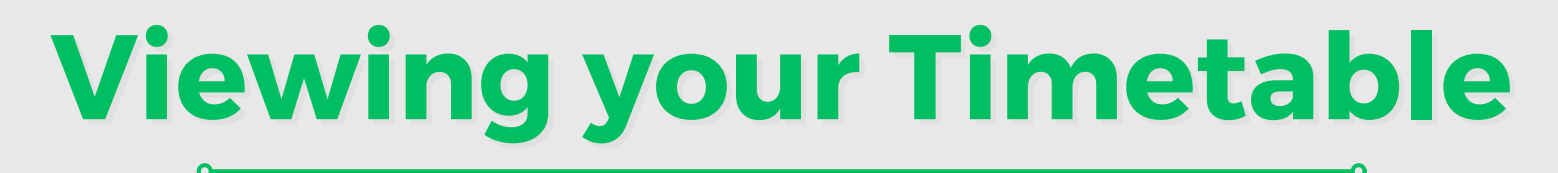

Timetables are best viewed using Microsoft Edge.

### Step 1 : Click the link and select timetable

Timetables are available in both the Student Portal and University's website:

<u>https://portal.hw.ac.uk/</u>

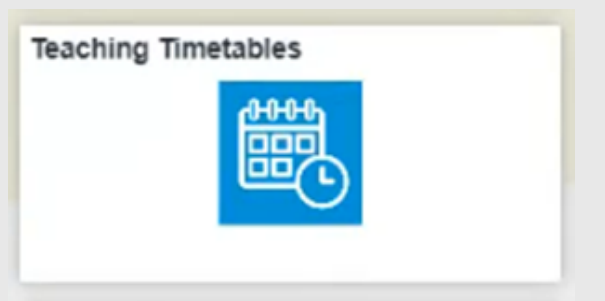

<u>https://www.hw.ac.uk/uk/students/studies/timetables.htm</u>

MY TIMETABLE >

### Step 2 : Login

Fill in your User Name and Password (same as PC login e.g. xy12)

### Step 3 : View your timetable

- Select Semester
- Select Full Semester (All Weeks)

| Academi    | c year: 2024/25 September S                                                     | emester 👻 🛛 Full Semester (All                                                                | Weeks) V Group Filters                                                                              |                                                                                                | ?   |
|------------|---------------------------------------------------------------------------------|-----------------------------------------------------------------------------------------------|----------------------------------------------------------------------------------------------------|------------------------------------------------------------------------------------------------|-----|
| Timetables | are subject to change even aft                                                  | er publication. We recommen                                                                   | d you check your timetable reg                                                                      | ularly.                                                                                        |     |
| 09:00      | Mon                                                                             | TUP<br>Management Accounting Techniqu<br>Weeks: 1-5,7-8<br>Room: WG-LT2<br>Lecture            | Wed<br>Intermediate Financial Accounting (<br>Weeks: 1-57-12<br>Room: U3-589<br>Lecture             | Thu<br>Introduction to Commercial Law (CL.<br>Weeks: 5.5,7-12<br>Room: WC-LR6<br>Lecture       | Fri |
| 12:00      | Corporate Financial Theory (C39FN)<br>Weeks: 1,57-12<br>Boon: WC-LR6<br>Lecture | Management Accounting Techniqu<br>Weeks: 53,711<br>Tcl                                        | )<br>Intermediate Financial Accounting (<br>Weeks: 53,711<br>Tcl                                    | ,                                                                                              |     |
| 13:00      | · · · · · · · · · · · · · · · · · · ·                                           | Beom: E2-SB4 ><br>Management Accounting Tochniqu<br>Weeks: 3-5,7-8<br>TG2<br>Boom: E2-SB4 >   | Reom: E2-SR5 >><br>Intermediate Financial Accounting (<br>Weeks: 3-5,7-11<br>TG2<br>Room: E2-SR5 >> | Introduction to Commercial Law (CL.,<br>Weeks: 3-5,7-11<br>TG1<br>Room: E1-LS1                 |     |
| 14:00      | Corporate Financial Theory (C39FN)<br>Weeks: 3-5,3-11<br>TC1<br>Room: E2-SR5    | Philosophy and Current Issues (K20<br>Weeks: 1-2,5,7<br>EPS and MACS students<br>Room: WG-LT2 |                                                                                                    | Philosophy and Current Issues (K20<br>Weeks: 1-2,5,7<br>SoSS and ECIS students<br>Room: WG-LT2 |     |
| 15:00      | Corporate Financial Theory (C39FN)<br>Weeks: 3-5,3-11<br>TG2<br>Boom: E2-585    | Lecture                                                                                       |                                                                                                    | Lecture                                                                                        |     |

### Step 4 : Reading the timetable

- a. Each cell within the timetable contains the following information.
- Course Name & Code
- Room\*
- Activity type (Lecture / Tutorial / Workshop / Lab etc)

Corporate Financial Theory (C39FN) Room: WG-LR6 Lecture

>

b) You will receive more information when you click on each cell.

- Day and Time
- Course Code and Name
- Activity Type
- Group number
- View Map
- Room\*
- Instructor(s)
- Weeks and dates

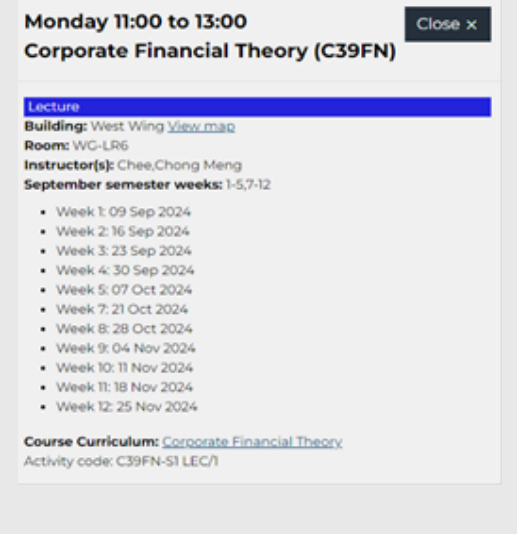

c) Click on Group Filters

(If the timetable has multiple groups for tutorial/workshop etc.)

i. You will then be able to view the group timetabled activities for tutorial/workshop/lab.

ii. You should discuss your group allocation with your **Course Leader / School Administrator first**.

iii. You can filter to view only your group

iv. Click "Save my view"

| My filte                                  | Close >                                                                                                    |
|-------------------------------------------|----------------------------------------------------------------------------------------------------|
| Your course<br>timetable to<br>which grou | groups will be assigned to you by your course leaders o<br>eam. You can filter your timetable display once you know<br>ps apply to you. |
| Corporate                                 | e Financial Theory (C39FN)                                                                                                    |
| TG1                                       |                                                                                                    |
| TG2                                       |                                                                                                    |
| Intermed                                  | liate Financial Accounting (C39AI)                                                                                                    |
| TG1                                       |                                                                                                    |
| TG2                                       |                                                                                                    |
| Introduct                                 | tion to Commercial Law (C19CL)                                                                                                    |
| TG1                                       |                                                                                                    |
| TG2                                       |                                                                                                    |
| Manager<br>(C39MT)                        | nent Accounting Techniques and Decisions                                                                                                |
| TG1                                       |                                                                                                    |
| TG2                                       |                                                                                                    |
| Philosop                                  | hy and Current Issues (K20AJ)                                                                                                    |
| EPS and                                   | MACS students                                                                                                    |
| SoSS an                                   | d ECIS students                                                                                                    |
| To discuss t<br>the course                | he group you will be allocated to, please get in touch wi<br>leader.                                                                    |
| Save my                                   | / view                                                                                                    |

### Note

The timetables are **subject to change**. School will notify you about the changes via email / announcement in the system.

# Timetable Guide

(before course registration)

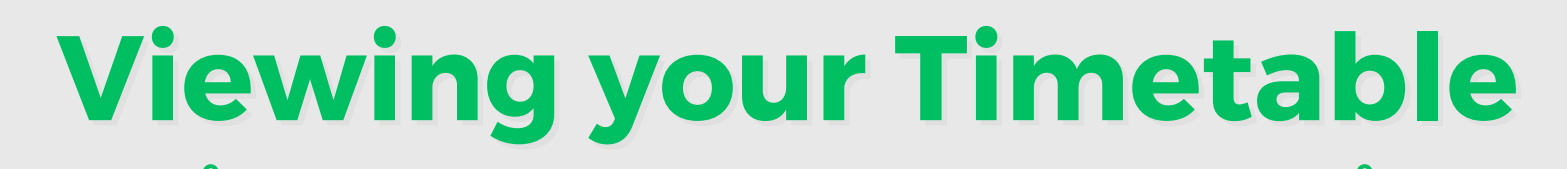

Timetables are best viewed using Microsoft Edge.

### Step 1: Accessing the webpages

Timetables are available in both the Student Portal and University's website:

- https://portal.hw.ac.uk/
- https://www.hw.ac.uk/uk/students/studies/timetables.htm

### Step 2 : Selecting your campus

Select 'Programme Timetable (Malaysia Campus)' If you are using the University's website.

PROGRAMME TIMETABLE (MALAYSIA CAMPUS) >

### Step 3 : Log in

Fill in your **username** [same as PC login, eg: ab1234] or click '**Guest**' if you have problems logging in.

| HERIOT<br>WATT | Heriot-Watt University<br>Web Timetables                                                                        |
|----------------|----------------------------------------------------------------------------------------------------|
| Malaysia Cam   | pus                                                                                                    |
|                | Login Click on GUEST below or Please provide your username and password (VISICN) User Name Password Login Guest |

### **Step 4 : Retrieving the timetable**

i. Select 'Student Groups'.

| Web Transfelder Court |                                                                                                    |
|-----------------------|----------------------------------------------------------------------------------------------------|
| web filmetables Guest | Information                                                                                                    |
| Courses               | Welcome to Henot-Watt University Malaysia Campus web timetables for session 2020-21.                                                                                                    |
| Student Groups        | u can view both course and student timetables.                                                                                                    |
| ▶ log off             | Official and the Oburdent Occurrent limited billion                                                                                                    |
|                       | Click on the Student Groups link to access timetables                                                                                                    |
|                       | Before you start, it is recommended that you read the accompanying user guide which can be found here 🖪                                                                                                    |
|                       | Please note that the teaching timetable is subject to change. This could be changes to the time or location of lectures, tutorials, etc.<br>Therefore you are strongly advised to check your timetable again for changes before the start of each Semester and even once teaching<br>has commenced. Timetable changes may be intimated by email or notices on VISION. |
|                       | Campus Holidays for this session can be found here.                                                                                                    |

- ii. Select your **programme** in the Student Group box.
- iii. Select Week/Semester and All days.
- iv. Click on the 'View Timetable' button.

#### Malaysia Campus

| Web Timetables Staff                 | Student Group Timetables                |                                                                                                    |        |
|--------------------------------------|-----------------------------------------|----------------------------------------------------------------------------------------------------|--------|
| Courses                              | Select School / Department:             | (Any Department)                                                                                                    |        |
| <ul> <li>Staff Timetables</li> </ul> |                                         | (Ally Department)                                                                                                    |        |
| ▶ Rooms                              | Select Level:                           | (Any Level)                                                                                                    | ~      |
| Student Groups                       |                                         |                                                                                                    |        |
| ▶ log off                            | Student Group Search String (optional): |                                                                                                    | Search |
|                                      | Select Student Group(s):                | MEng Petroleum Engineering Y3 S2<br>MEng Petroleum Engineering Y4 S2<br>MSc BSL & Change FT S1<br>MSc BSL & Change FUI-Time S2<br>MSc BSL & Change PT S1<br>MSc Business Psychology Part-Time S2<br>MSc CPM S2 FuI-Time<br>MSc CPM S2 Part-Time | ^<br>~ |
|                                      | Select Week(s):                         | This Week<br>Next Week<br>Last Week<br>UG Sept intake - Semester 1<br>PG Sept intake - Semester 1<br>Foundation July intake - Semester 1<br>Foundation April intake - Semester 2                                                                | ^<br>~ |
|                                      | Select Day(s):                          | All Days<br>Monday<br>Tuesday<br>Wednesday<br>Thursday<br>Friday<br>Saturday                                                                                                    | ^<br>~ |
|                                      | Select Time Range:                      | Working Day (09:00 - 18:00)                                                                                                    | ~      |
|                                      | Select Type Of Report:                  | Grid Timetable                                                                                                    | ~      |
|                                      |                                         | View Timetable                                                                                                    |        |

### **Reading your Timetable**

#### Your timetable appears!

The following timetable is used for guideline purposes only.

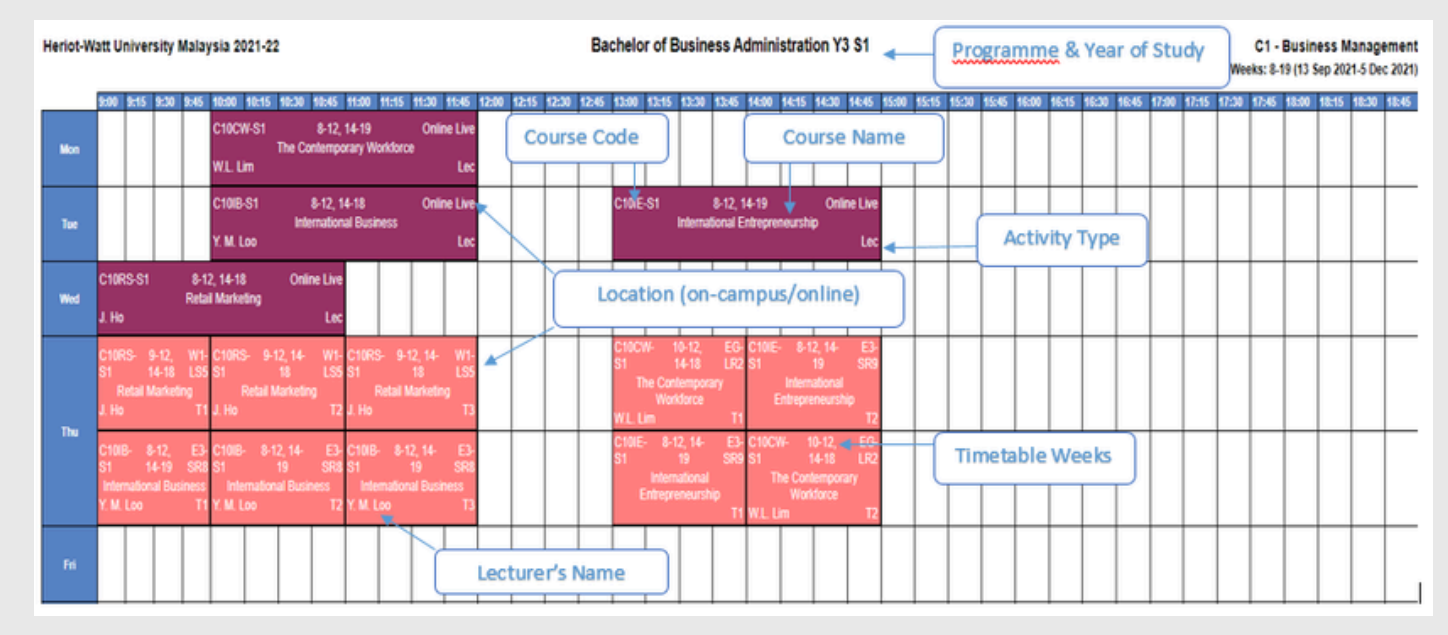

### **Course Details**

Each cell within the timetable contains the following information:

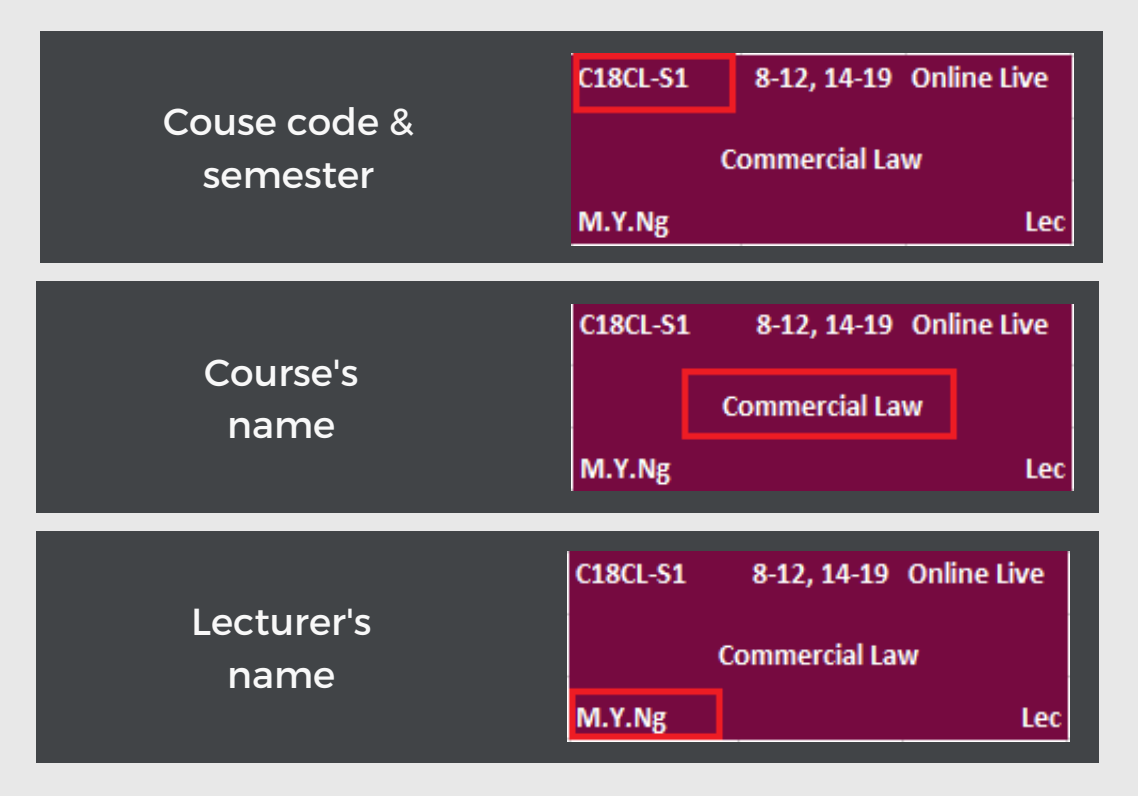

### Activity type

Your activity type, ie, Lecture & Tutorial/Lab:

| Lecture (Lec)<br>All students are expected to<br>participate in this activity.                                        | C18CL-S1 8-12, 14-19 Online<br>Commercial Law<br>M.Y.Ng | Live<br>Lec   |
|----------------------------------------------------------------------------------------------------|---------------------------------------------------------|---------------|
| Tutorial (Tut) &<br>Practical Lab (P Lab)<br>Small group of students are expected<br>to participate in this activity. | C18CL-S1 8-12, 14-19 Onlin<br>Commercial Law<br>M.Y.Ng  | e Live<br>Tut |
| Tutorial (T1, T2)<br>You will be advised by your Acade<br>group(s) you have been assigned t                           | mic Administrator which<br>o.                           |               |

### **Delivery mode & location**

This refers to the mode of delivery of your learning activities; either face-to-face on campus or online session.

| On campus<br>You can see an Allocated venue, where<br>the Room number is shown in your<br>timetable slot. [ie, E2-SR3]<br>Please refer to page 8 for details | C18CL-S1<br>M.Y.Ng     | 8-12, 14-19<br>Commercial Lav   | E2-SR3<br>/<br>Tut                       |
|----------------------------------------------------------------------------------------------------|------------------------|---------------------------------|------------------------------------------|
| <b>Online Live</b><br><b>Online Live</b> is written in your<br>timetable slot                                                                                | C18CL-S1<br>M.Y.Ng     | 8-12, 14-19<br>Commercial Law   | Online Live<br>Tut                       |
| On campus & online Live<br>(conducted concurrently)<br><b>Allocated venue</b> & <b>Online Live</b><br>is written in the same slot                            | B38EB-S2<br>Ci<br>Y.Go | 10-12,14-16<br>rcuits and Analy | OnlineLive,<br>WG-EleLab<br>sis<br>P Lab |

### **Timetable weeks**

These numbers indicate the weeks in which a session runs.

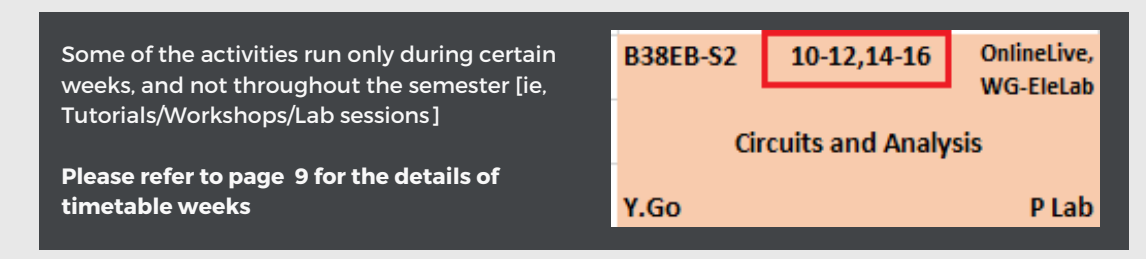

### **General Information**

### **Electives**

Some of the elective courses might be scheduled on the timetable. Please ignore the activities of the elective courses if you are not enrolled onto that course.

### Malaysia Campus Holidays

Please read the timetable together with the Malaysia Campus Holidays information.

This information is also available at the main page of the web timetable. Please refer to the diagram below:

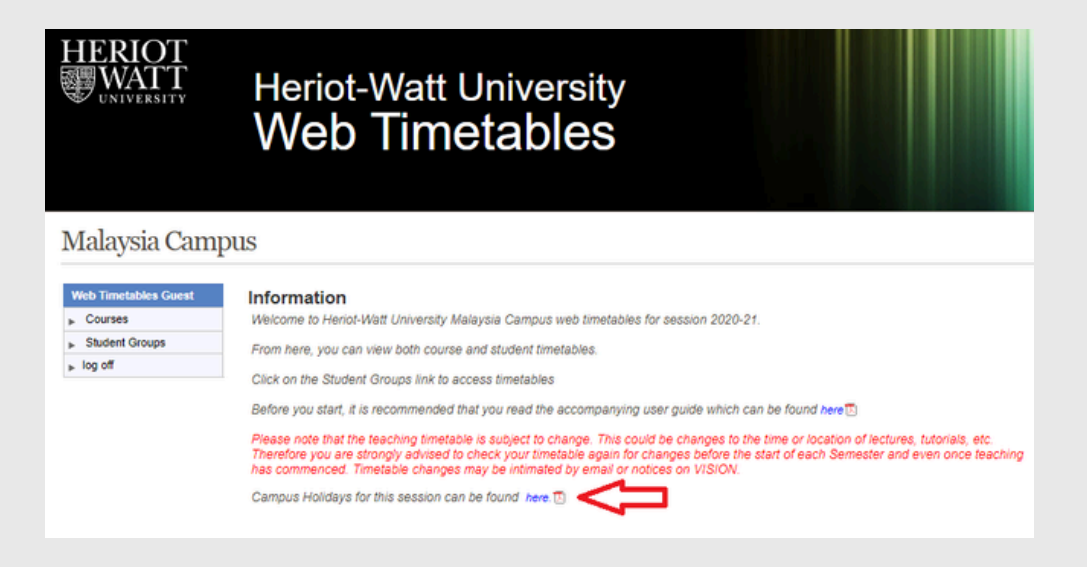

### **HWUM List of teaching venues & locations**

This information is also available at the bottom of the web timetable.

| Teaching<br>Venue | Name of venue (Location Definition) | Wing      | Level        |
|-------------------|-------------------------------------|-----------|--------------|
| EG-LR1            | Lecture Room 1 (EG.16)              | East Wing | Ground Floor |
| EG-LR2            | Lecture Room 2 (EG.17-1)            | East Wing | Ground Floor |
| EG-LR3            | Lecture Room 3 (EG.17-2)            | East Wing | Ground Floor |
| EG-MecLab2        | Mech. Engineering Lab 2 (EG.21)     | East Wing | Ground Floor |
| EG-MecLab1        | Mech. Engineering Lab 1 (EG.31)     | East Wing | Ground Floor |
| E1-CLab 1         | Computer Lab 1 (E1.14))             | East Wing | Level 1      |
| E1-CLab 2         | Computer Lab 2 (E1.15)              | East Wing | Level 1      |
| E1-LS1            | Learning Studio 1 (E1.20-1)         | East Wing | Level 1      |
| E1-LS2            | Learning Studio 2 (E1.20-2)         | East Wing | Level 1      |
| E1-SR1            | Seminar Room 1 (E1.13-1)            | East Wing | Level 1      |
| E1-SR2            | Seminar Room 2 (E1.13-2)            | East Wing | Level 1      |
| E2-SR3            | Seminar Room 3 (E2.09)              | East Wing | Level 2      |
| E2-SR4            | Seminar Room 4 (E2.10)              | East Wing | Level 2      |
| E2-SR5            | Seminar Room 5 (E2.11)              | East Wing | Level 2      |
| E2-SR6            | Seminar Room 6 (E2.12)              | East Wing | Level 2      |
| E3-SR7            | Seminar Room 7 (E3.06)              | East Wing | Level 3      |
| E3-SR8            | Seminar Room 8 (E3.07)              | East Wing | Level 3      |
| E3-SR9            | Seminar Room 9 (E3.08)              | East Wing | Level 3      |
| E3-SR10           | Seminar Room 10 (E3.10)             | East Wing | Level 3      |
| WG-LT1            | Lecture Theatre 1 (WG.14)           | West Wing | Ground Floor |
| WG-LT2            | Lecture Theatre 2 (WG.14-1)         | West Wing | Ground Floor |
| WG-LR4            | Lecture Room 4 (WG.08)              | West Wing | Ground Floor |
| WG-LR5            | Lecture Room 5 (WG.07)              | West Wing | Ground Floor |
| WG-LR6            | Lecture Room 6 (WG.06)              | West Wing | Ground Floor |
| WG-CivLab         | Civil Engineering Lab (WG.62)       | West Wing | Ground Floor |
| WG-WetLab         | Wet Lab (WG.66)                     | West Wing | Ground Floor |
| WG-EleLab         | Electrical Engineering Lab (WG.68)  | West Wing | Ground Floor |
| W1-CLab 3         | Computer Lab 3 (W1.04)              | West Wing | Level 1      |
| W1-CLab 4         | Computer Lab 4 (W1.03)              | West Wing | Level 1      |
| W1-LS3            | Learning Studio 3 (W1.48-2)         | West Wing | Level 1      |
| W1-LS4            | Learning Studio 4 (W1.48-1)         | West Wing | Level 1      |
| W1-LS5            | Learning Studio 5 (W1.57-2)         | West Wing | Level 1      |
| W1-LS6            | Learning Studio 6 (W1.57-1)         | West Wing | Level 1      |
| W1-LS7            | Learning Studio 7 (W1.58-3)         | West Wing | Level 1      |
| W1-LS8            | Learning Studio 8 (W1.58-2)         | West Wing | Level 1      |
| W1-LS9            | Learning Studio 9 (W1.58-1)         | West Wing | Level 1      |
| W2-PsyLab         | Psychology & Resource Lab (W2.04)   | West Wing | Level 2      |
| W3-LS10           | Learning Studio 10 (W3.40-2)        | West Wing | Level 3      |
| W3-LS11           | Learning Studio 11 (W3.40-1)        | West Wing | Level 3      |
| W3-SR11           | Seminar Room 11 (W3.01)             | West Wing | Level 3      |
| W3-SR12           | Seminar Room 12 (W3.02)             | West Wing | Level 3      |

Tips [Location Definition] Eg 1: E3-SR9

E = East Wing 3 = 3rd floor SR9 = Seminar Room 9

#### Eg 2: WG-LR5

W = West Wing G = Ground floor LR5 = Lecture Room 5

### **Timetable Weeks**

This information is also available at the bottom of the web timetable. Kindly click <u>**HELP FILE**</u> for the latest information.

| metable w                               | reeks           |                 |                 |                 |                   |                |                |                            | (Rev Aug 202             |
|-----------------------------------------|-----------------|-----------------|-----------------|-----------------|-------------------|----------------|----------------|----------------------------|--------------------------|
| eek Number<br>(printed on<br>timetable) | MFP Apr<br>2023 | MFP Jul<br>2023 | MFP Jan<br>2023 | MFP Sep<br>2023 | UG/PG<br>Sep 2023 | UG Jan<br>2023 | PG Jan<br>2023 | PG Jan<br>2023<br>(MSc PE) | Week starti<br>on Monday |
| 42                                      |                 | 7               | 6               |                 |                   | 1 (Sem 2)      |                | 1 (Sem 2)                  | 8-May-23                 |
| 43                                      | 1 (Sem 1)       | 8               | 7               |                 |                   | 2              |                | 2                          | 15-May-23                |
| 44                                      | 2               | 9               | 8               |                 |                   | 3              |                | 3                          | 22-May-23                |
| 45                                      | 3               | 10              | 9               |                 |                   | 4              |                | 4                          | 29-May-23                |
| 46                                      | 4               | 11              | 10              |                 |                   | 5              |                | 5                          | 5-Jun-23                 |
| 47                                      | 5               | 12              | 11              |                 |                   | 6              |                | 6                          | 12-Jun-23                |
| 48                                      | 6               | 13              | 12              |                 |                   | 7              |                | 7                          | 19-Jun-23                |
| 49                                      | 7               |                 | 13              |                 |                   | 8              |                | 8                          | 26-Jun-23                |
| 50                                      | 8               |                 |                 |                 |                   | 9              |                | 9                          | 3-Jul-23                 |
| 51                                      | 9               |                 |                 |                 |                   | 10             |                | 10                         | 10-Jul-23                |
| 52                                      | 10              |                 | 1 (Sem 3)       |                 |                   | 11             |                | 11                         | 17-Jul-23                |
| 1                                       | 11              | 1 (Sem 1)       | 2               |                 |                   | 12             |                | 12                         | 24-Jul-23                |
| 2                                       | 12              | 2               | 3               |                 |                   |                |                |                            | 31-Jul-23                |
| 3                                       | 13              | 3               | 4               |                 |                   |                |                |                            | 7-Aug-23                 |
| 4                                       |                 | 4               | 5               |                 |                   |                |                |                            | 14-Aug-23                |
| 5                                       |                 | 5               | 6               |                 |                   |                |                |                            | 21-Aug-23                |
| 6                                       |                 | 6               | 7               |                 |                   |                |                |                            | 28-Aug-23                |
| 7                                       |                 | 7               | 8               | 1 (Sem 1)       |                   |                |                |                            | 4-Sep-23                 |
| 8                                       | 1 (Sem 2)       | 8               | 9               | 2               | 1 (Sem 1)         | 1 (Sem 1)      | 1 (Sem 2)      | 1 (Sem 3)                  | 11-Sep-23                |
| 9                                       | 2               | 9               | 10              | 3               | 2                 | 2              | 2              | 2                          | 18-Sep-23                |
| 10                                      | 3               | 10              | 11              | 4               | 3                 | 3              | 3              | 3                          | 25-Sep-2                 |
| 11                                      | 4               | 11              | 12              | 5               | 4                 | 4              | 4              | 4                          | 2-Oct-23                 |
| 12                                      | 5               | 12              | 13              | 6               | 5                 | 5              | 5              | 5                          | 9-Oct-23                 |
| 13                                      | 6               | 13              |                 | 7               | 6                 | 6              | 6              | 6                          | 16-Oct-23                |
| 14                                      | 7               |                 |                 | 8               | 7                 | 7              | 7              | 7                          | 23-Oct-23                |
| 15                                      | 8               |                 |                 | 9               | 8                 | 8              | 8              | 8                          | 30-Oct-23                |
| 16                                      | 9               |                 |                 | 10              | 9                 | 9              | 9              | 9                          | 6-Nov-23                 |
| 17                                      | 10              |                 |                 | 11              | 10                | 10             | 10             | 10                         | 13-Nov-2                 |
| 18                                      | 11              |                 |                 |                 | 11                | 11             | 11             | 11                         | 20-Nov-2                 |
| 19                                      | 12              | 1 (Sem 2)       |                 | 1 (Sem 2)       | 12                | 12             | 12             | 12                         | 27-Nov-2                 |
| 20                                      | 13              | 2               |                 | 2               |                   |                |                |                            | 4-Dec-23                 |
| 21                                      |                 | 3               |                 | 3               |                   |                |                |                            | 11-Dec-2                 |
| 22                                      |                 | 4               |                 | 4               |                   |                |                |                            | 18-Dec-2                 |
| 23                                      |                 | 5               |                 | 5               |                   |                |                |                            | 25-Dec-23                |
| ED - Malauria                           | Foundation      | Programme       |                 |                 |                   | PG - Port      | araduate oo    | orommer                    | 25-060-23                |
|                                         |                 |                 |                 |                 |                   | Com - rost     | nouse pro      | grammes                    |                          |

Please note that timetables are subject to change even after publication. School will notify you about the changes via email/announcement in the system.

### **Contact Us**

For further information, please contact the HWUM Timetabling & Examinations unit.

**Telephone**: +603-8894 / 3899 / 3617 **Email**: <u>hwumexamunit@hw.ac.uk</u>